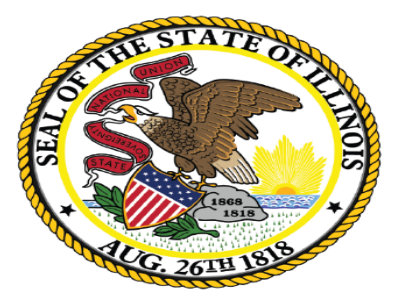

#### Illinois State Board of Education

# Detention Center Enrollments

- Twenty-three detention centers are associated with 17 districts. The district where the detention center is located is responsible for submitting the detention center records
- Detention center records can be entered both online or via batch
- Only the district in which the detention center is located can enter the record into SIS
- The detention center record can be entered regardless if the student is already enrolled in SIS or exited
- Districts no longer need to exit student enrollments for students going to a detention center unless the local policy dictates
- The detention center (or the district in which it is located) is responsible for entering and exiting the record when the student leaves the detention center

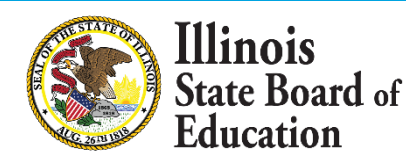

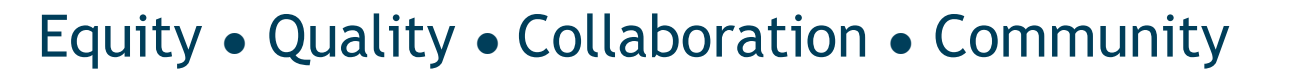

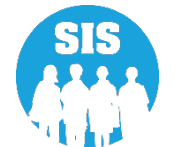

- Detention center enrollments occurring on October 1 or March 1 must be entered by the April 16, 2022, deadline for Evidence based Funding.
- All remaining detention center enrollments must be entered by the end of the school year.

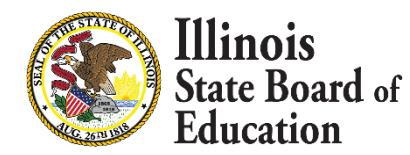

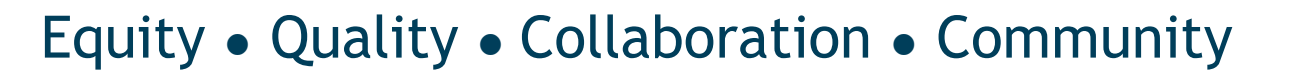

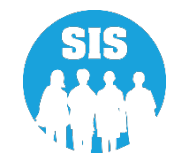

Search student using the SID or the Last Name, First Name, Date of Birth, and Gender of the student.

| ≡       | State Board of Education | Helpful Resources 👻 Contact Technical Support |
|---------|--------------------------|-----------------------------------------------|
| SIS     |                          | Search SID                                    |
|         | SIS Test User 🔹 👻        |                                               |
| A Home  |                          | SID                                           |
| 👕 Stude | ent 👻                    | OR                                            |
|         | Search                   | Legal Last Name                               |
| l       | Request New SID          |                                               |
| I       | Multiple SID Merge       | Date of Birth (mm/dd/yyyy) Gender             |
|         | Exit Enrollment          | Search                                        |
| 🖹 Asse  | ssment 🗸                 |                                               |

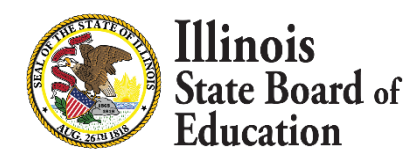

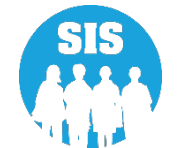

If NO student is found, the detention center must work with the local district to verify the information or have it add the student in SIS

|                         | State Board of Educatio | n                             |                                          |                  | Helpful Resources 👻 Contact Technical Support |
|-------------------------|-------------------------|-------------------------------|------------------------------------------|------------------|-----------------------------------------------|
| SIS                     |                         | Search SID                    |                                          |                  |                                               |
| 💄 IBM SIS Test User 🛛 👻 |                         | No records found for the sear | ch criteria you provided. Please re-ente |                  |                                               |
| <b>1</b> H              | lome                    | SID                           | 123456789                                | j                |                                               |
| 🎁 St                    | udent 🔫                 |                               |                                          | OP               |                                               |
|                         | Search                  |                               |                                          | OK -             |                                               |
|                         | Request New SID         | Legal Last Name               |                                          | Legal First Name |                                               |
|                         | Multiple SID Merge      | Date of Birth (mm/dd/yyyy)    |                                          | Gender           | ~                                             |
|                         | Exit Enrollment         |                               |                                          |                  | Search                                        |
| 🖹 As                    | ssessment –             |                               |                                          |                  |                                               |

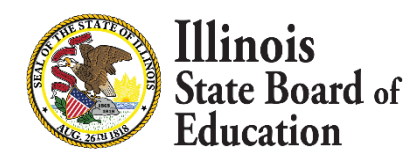

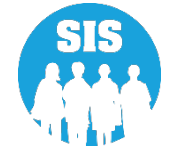

If a student is identified, click Select.

|                                                                                                  | State Board of Ed  | ducati    | on                                   |              |                   |                |                                                                                                    |                       | ł              | Helpful Resources   | <ul> <li>Contact Techr</li> </ul> | nical Support |
|--------------------------------------------------------------------------------------------------|--------------------|-----------|--------------------------------------|--------------|-------------------|----------------|----------------------------------------------------------------------------------------------------|-----------------------|----------------|---------------------|-----------------------------------|---------------|
| SIS                                                                                              |                    |           | K Back To Sea                        | rch          |                   |                |                                                                                                    |                       |                |                     |                                   |               |
| 💄 IBM SIS Test User 🛛 👻                                                                          |                    | Search Sl | Search SID - Potential Match Summary |              |                   |                |                                                                                                    |                       |                |                     |                                   |               |
| A Home                                                                                           |                    | <b>^</b>  | Search Crite                         | eria:        |                   |                |                                                                                                    |                       |                |                     |                                   |               |
| 🕈 Student 🛛 🔫                                                                                    |                    |           | SID                                  |              | Las               | st Name        |                                                                                                    | First Nam             | e              | DOB                 | Gender                            |               |
|                                                                                                  | Search             |           | 123456789                            |              |                   |                |                                                                                                    |                       |                |                     |                                   |               |
| Search     123456789       Request New SID     Search Results: 1 potential student matches found |                    |           |                                      |              |                   |                |                                                                                                    |                       |                |                     |                                   |               |
|                                                                                                  | Multiple SID Merge |           | Search Kes                           |              | initial student i | nateries roun  | Helpful Resources       Contact Technic         Immary       Immary         me       First Name       DOB       Gender         hes found.       Immary       Immary       Immary         ddle       DOB       Gender       Race/Ethnicity       Birth Place       Native         01/01/2010       Female       Hispanic or       Waukegan IL       English |                       |                |                     |                                   |               |
|                                                                                                  | Exit Enrollment    |           | SID                                  | Last<br>Name | First<br>Name     | Middle<br>Name | DOB                                                                                                    | Gender                | Race/Ethnicity | Birth Place<br>Name | Native<br>Language                | Action        |
| 🖹 Assessment 🗸 🗸                                                                                 |                    | 123456789 | Test                                 | Student      |                   | 01/01/2010     | Female                                                                                                    | Hispanic or<br>Latino | Waukegan IL    | English             | Select                            |               |
| 😰 A                                                                                              | djusted Cohort     |           |                                      |              |                   |                |                                                                                                    |                       |                |                     |                                   |               |

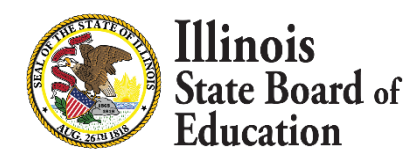

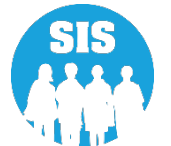

Services tab, click 'View Details'

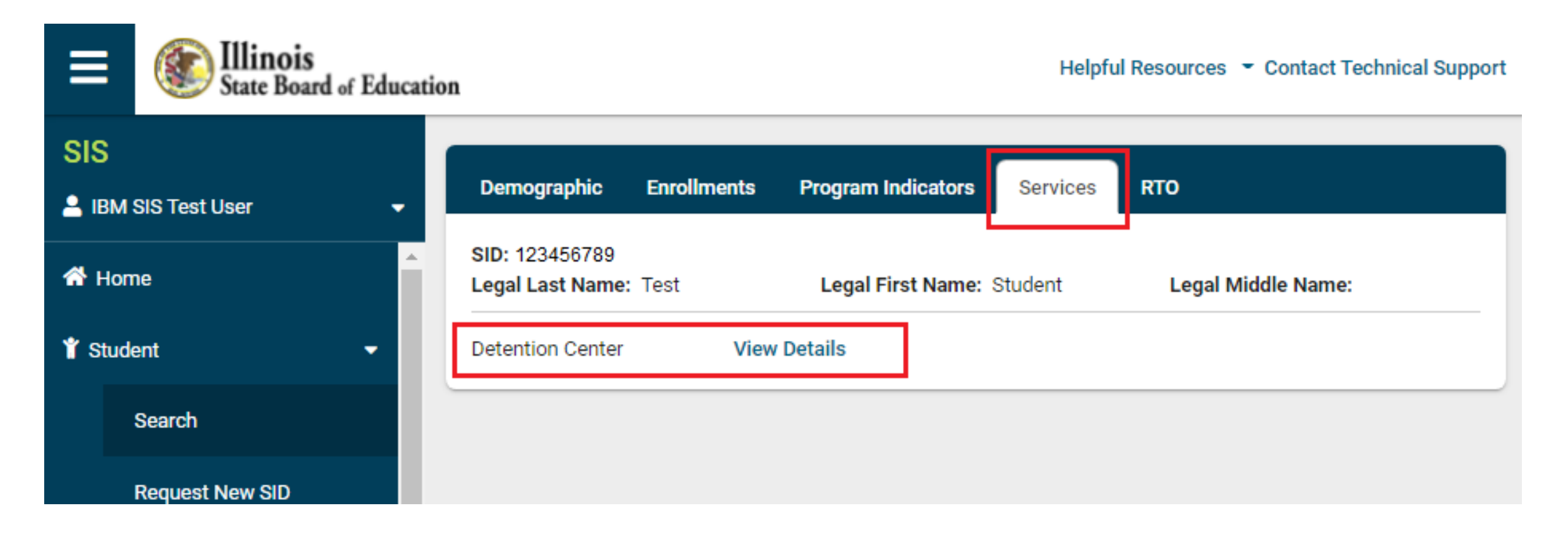

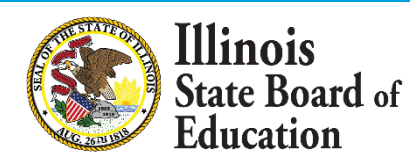

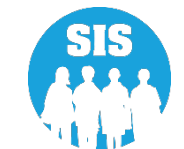

View Record

|                           | State Board of Educat | ion                         |                           |                                      | Helpful Resources 👻 Contact Technical Suppo |
|---------------------------|-----------------------|-----------------------------|---------------------------|--------------------------------------|---------------------------------------------|
| SIS                       |                       | K Back To Serv              | ices                      |                                      |                                             |
| 💄 IBM SIS Test User 🛛 🗸 🗸 |                       | Detention                   | Center                    |                                      | +                                           |
| ☆ Home                    |                       | SID: 123456<br>Legal Last N | 789<br>I <b>ame:</b> Test | Legal First Name: Student            | Legal Middle Name:                          |
|                           | Search                | Date of<br>Birth:           | 01/01/2010                | Gender:                              | Female                                      |
|                           | Request New SID       |                             |                           | No Detention Center records for this | s student                                   |
|                           | Exit Enrollment       |                             |                           |                                      |                                             |

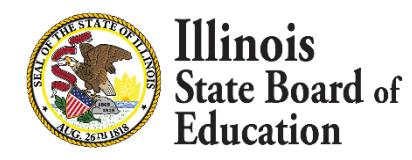

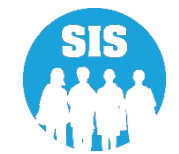

To add detention center record, click '+' Add Record

| ≡                                     | State Board of Educat | tion                         | Hel                                | pful Resources 🝷 Contact Technical Supp | ort |
|---------------------------------------|-----------------------|------------------------------|------------------------------------|-----------------------------------------|-----|
| SIS                                   |                       | K Back To Services           |                                    | Add Dee                                 |     |
| 💄 IBM SIS Test User 🔹 👻               |                       | Detention Center             |                                    | +                                       | ora |
| A Home                                |                       | SID: 123456789               |                                    |                                         |     |
| 👕 Student 🗸 🗸                         |                       | Legal Last Name: Test        | Legal First Name: Student          | Legal Middle Name:                      |     |
|                                       | Search                | Date of 01/01/2010<br>Birth: | Gender:                            | Female                                  |     |
| Request New SID<br>Multiple SID Merge |                       |                              | No Detention Center records for th | s student                               |     |
|                                       |                       |                              |                                    |                                         |     |
|                                       | Exit Enrollment       |                              |                                    |                                         |     |

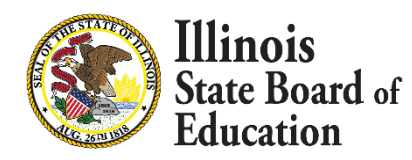

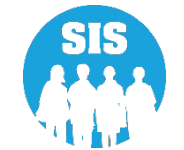

Enter required data

Entry or Exit Date can NOT overlap an existing Entry or Exit Date. That will result in an error message

Click 'Save'

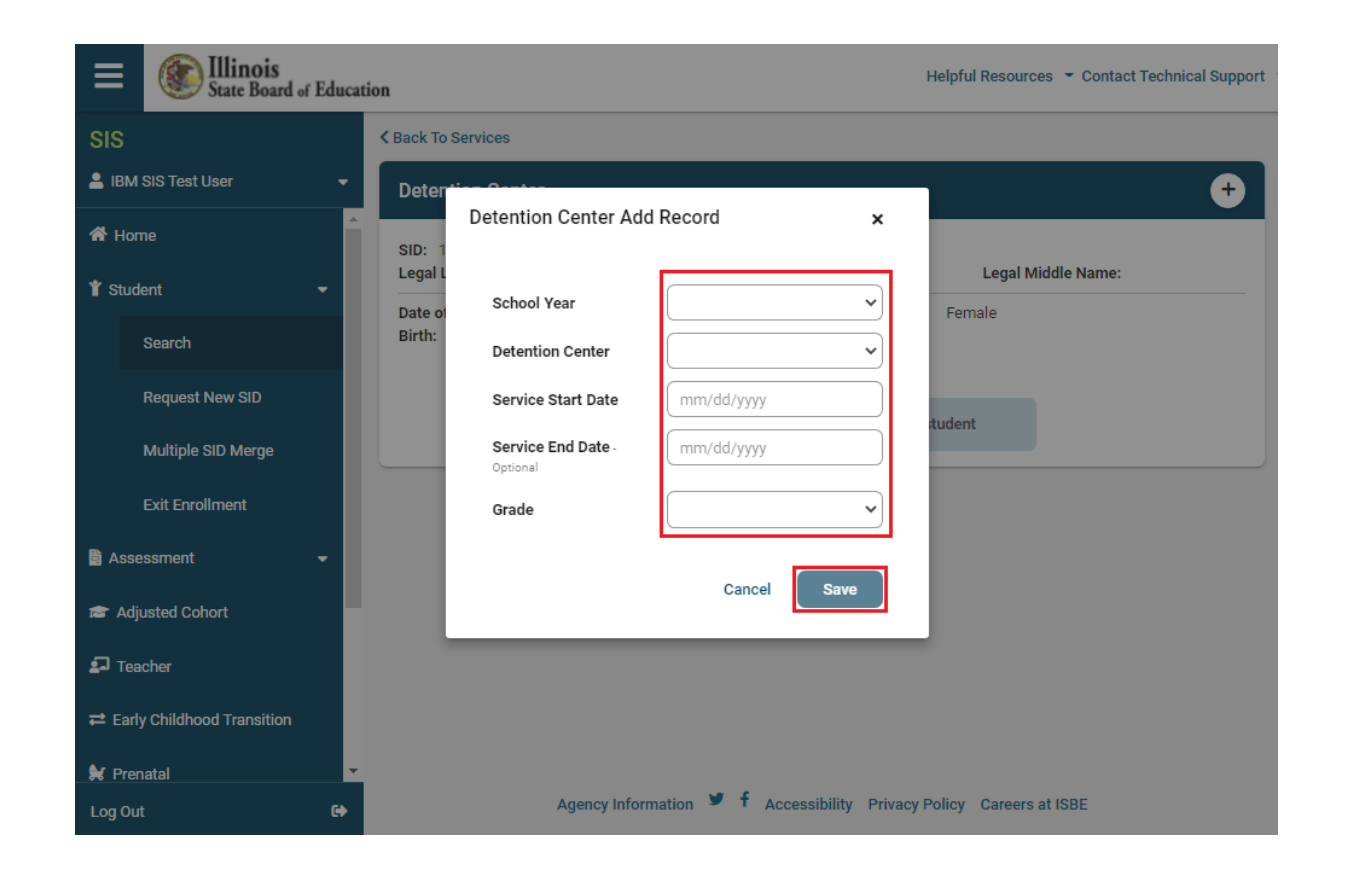

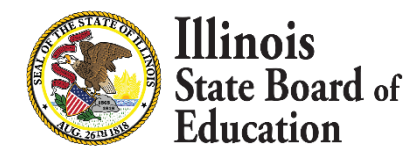

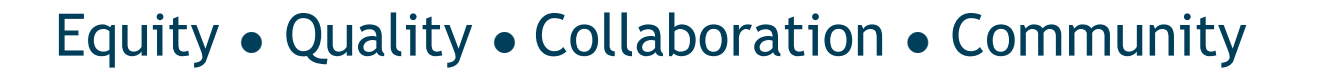

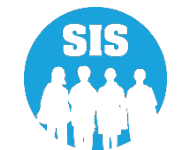

Detention center record has been added to the student

| Ξ                       | State Board of Edu | ication                       |                       |                     | Helpful Res | ources 👻 Contact T | echnical Support |
|-------------------------|--------------------|-------------------------------|-----------------------|---------------------|-------------|--------------------|------------------|
| SIS                     | ;                  | K Back To Services            |                       |                     |             |                    |                  |
| 💄 IBM SIS Test User 🔹 👻 |                    | Detention Center              |                       |                     |             |                    | +                |
| A Home                  |                    | SID: 123456789                | lenel                 | First Name: Studen  | t lea       | al Middle Name:    |                  |
| 👕 Student 🗸 👻           |                    |                               | Conden Conden Comolo  |                     |             |                    |                  |
|                         | Search             | Birth:                        |                       | Gend                | er. remaie  |                    |                  |
|                         | Request New SID    |                               |                       |                     |             |                    |                  |
|                         | Multiple SID Merge | Detention Center              | Service Start<br>Date | Service End<br>Date | School Year | Grade              | Actions          |
| Exit Enrollment         |                    | ISBE Test<br>Detention Center | 01/01/2022            | 01/01/2022          | 2022        | 6 - Grade 6        | C 🛍              |
| 🖹 A                     | ssessment 🗸        |                               |                       |                     |             |                    |                  |

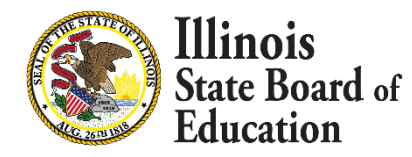

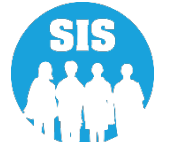

To edit detention center record, click pencil 'Edit Record' button

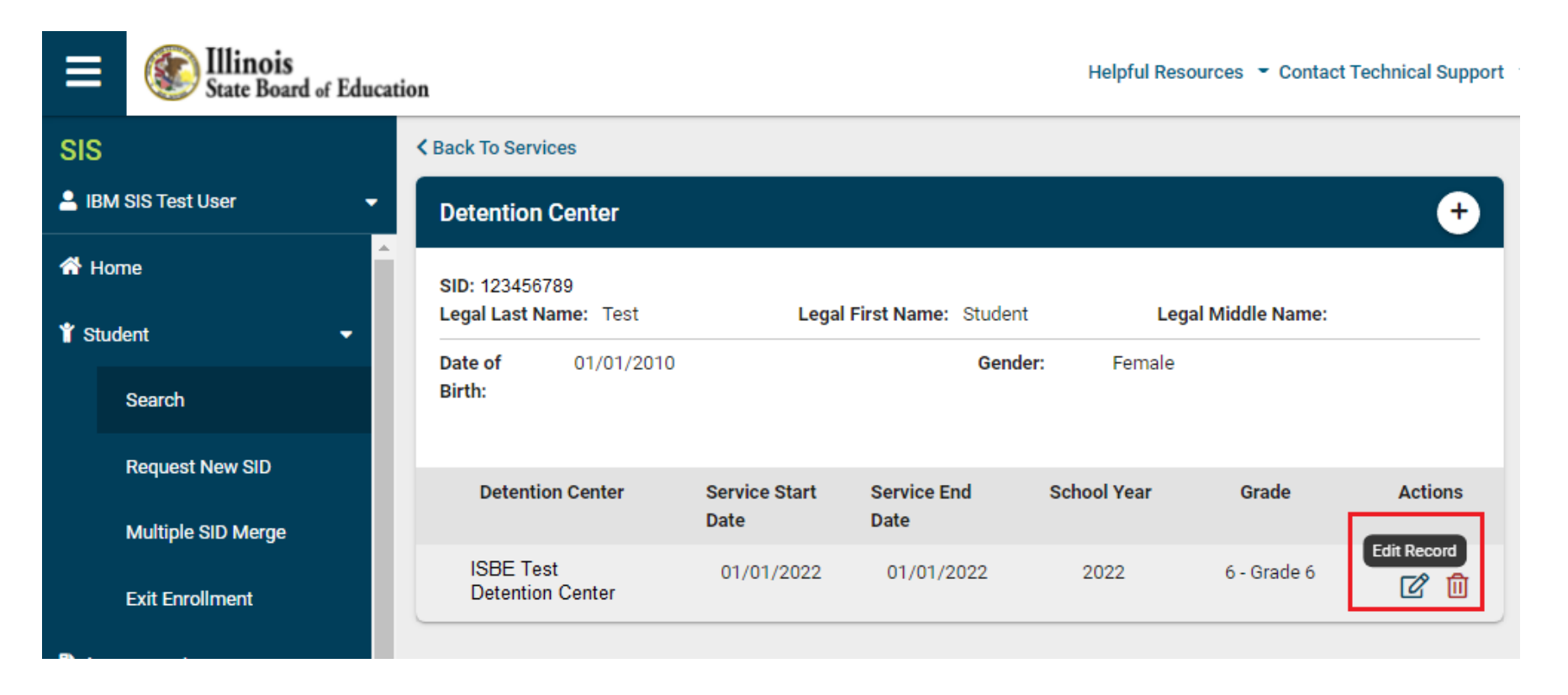

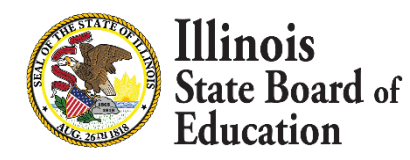

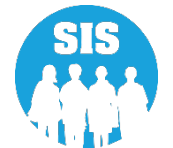

School Year, Detention Center, Service Start Data, Service End Date, and Grade are editable fields.

Click 'Save' or 'Close' to complete the edit process and return to the 'Selection Results' screen.

When an Entry or Exit Date overlaps an existing Entry or Exit Date, an error message of 'Entry/Exit Date overlap, please review and correct' displays.

| E State Board of E  | ducation           |                      |                    |          | Helpful Reso | ources 👻 Contact 1 | Fechnical Support |
|---------------------|--------------------|----------------------|--------------------|----------|--------------|--------------------|-------------------|
| SIS                 | K Back To S        | Services             |                    |          |              |                    |                   |
| 💄 IBM SIS Test User | • Deten            |                      |                    |          | -            |                    | Ð                 |
| A Home              | SID: 1             | Detention Center Edi | t Record           | ×        |              |                    |                   |
| ¥ Student -         | Date of            | School Year          | 2022               | ~        | Female       | al Middle Name:    |                   |
| Search              | Birth:             | Detention Center     | ISBE Test Detentio | n Cent 🗸 |              |                    |                   |
| Request New SID     | De                 | Service Start Date   | 01/01/2022         |          | ol Vear      | Grade              | Actions           |
| Multiple SID Merge  |                    | Service End Date -   | 01/01/2022         |          | orrear       | orduc              | Actions           |
| Exit Enrollment     | Saint Cl<br>Center | Grade                | 6 - Grade 6        | ~        | .022         | 6 - Grade 6        | <b>e</b> 1        |
| 🗎 Assessment 🗖      |                    |                      |                    |          |              |                    |                   |
| 😰 Adjusted Cohort   |                    |                      | Cancel             | Save     |              |                    |                   |
| 되 Teacher           |                    |                      |                    |          |              |                    |                   |
|                     |                    |                      |                    |          |              |                    |                   |

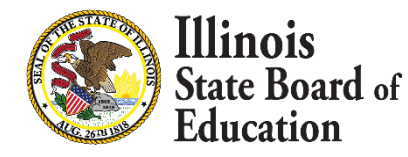

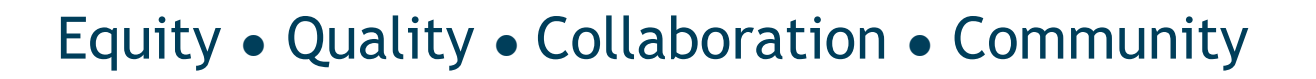

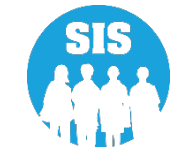

To delete detention center record, click on 'trash can' delete record

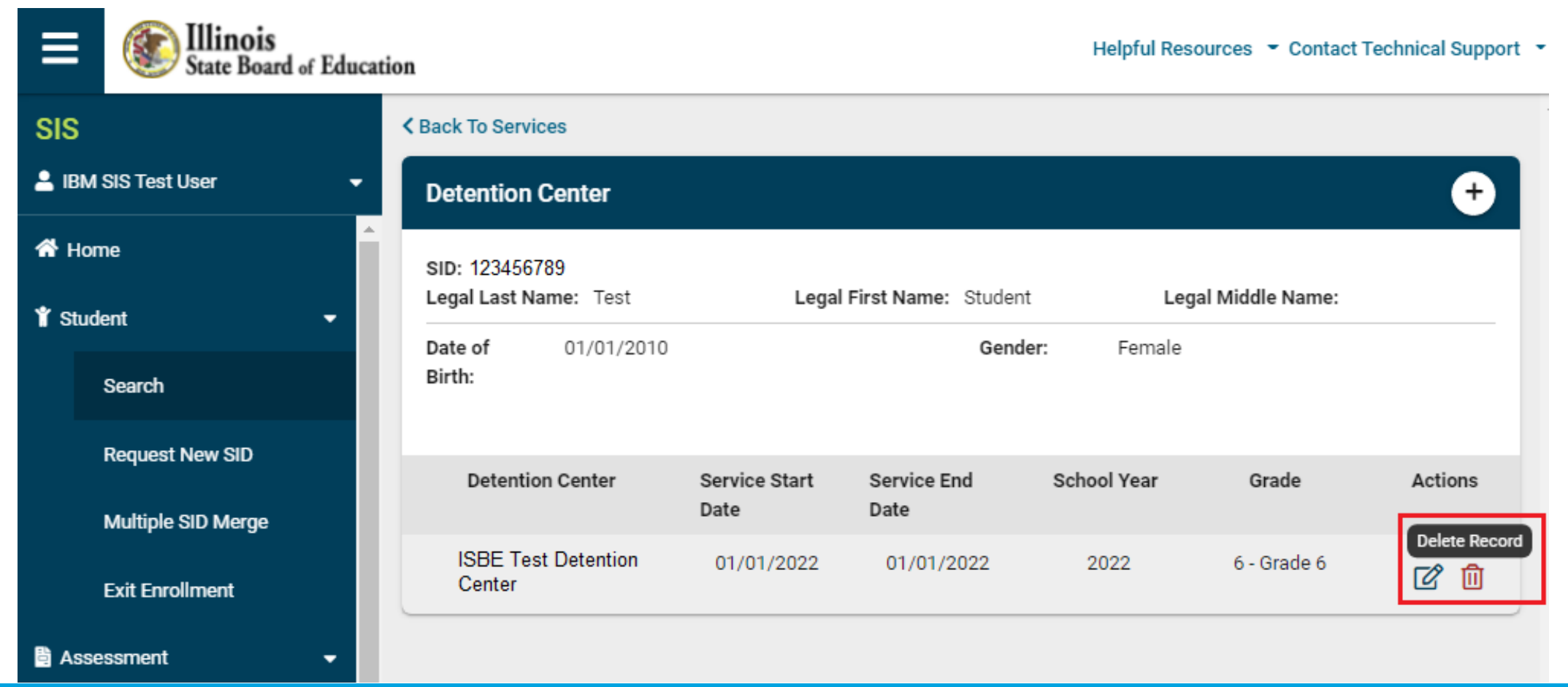

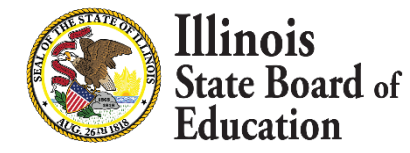

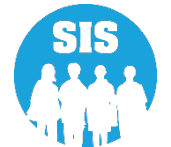

#### Click 'Yes' to delete selected record

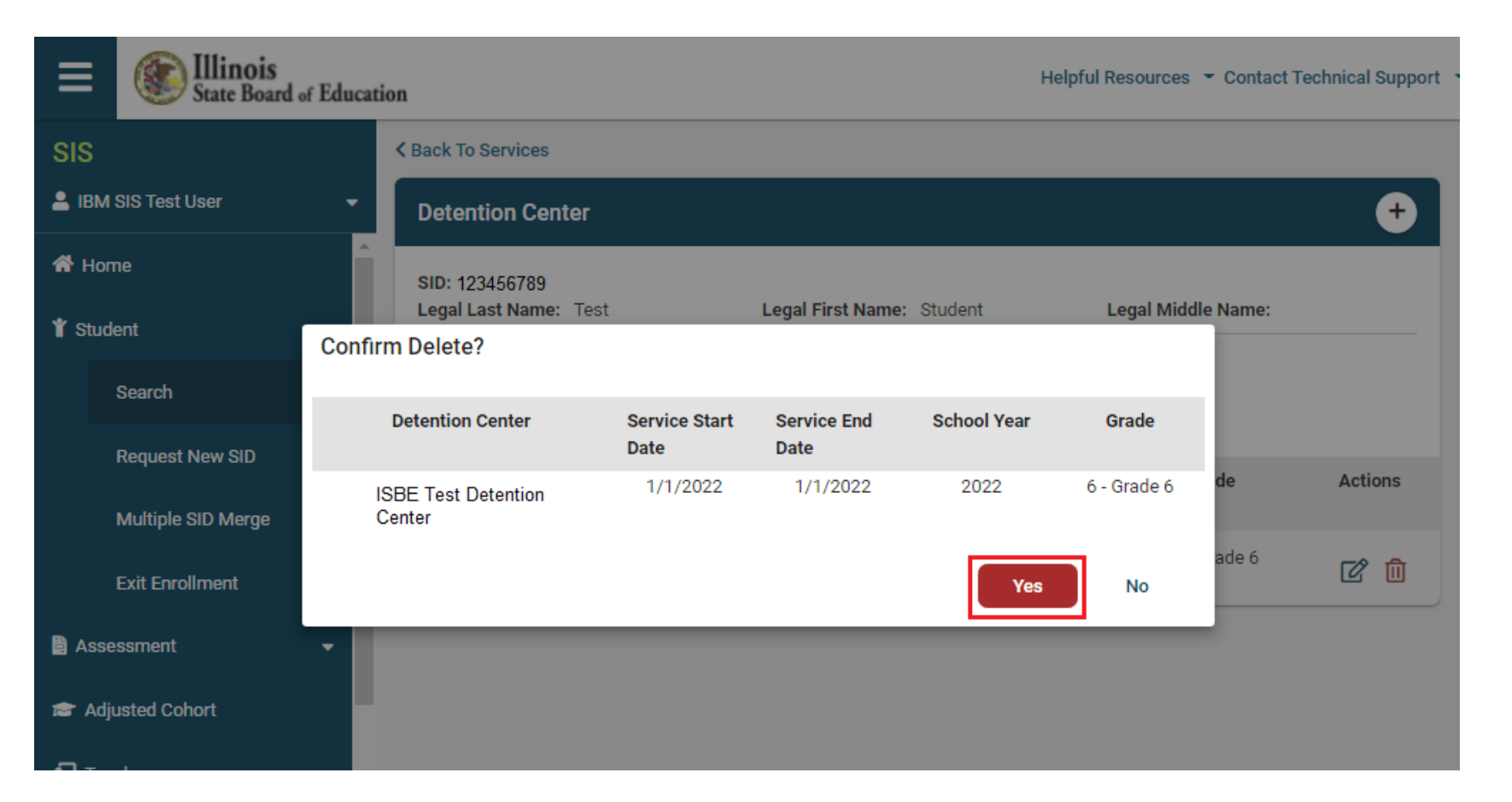

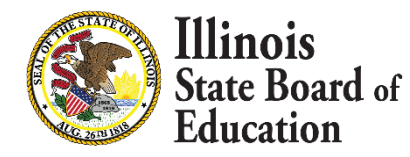

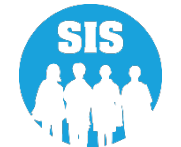

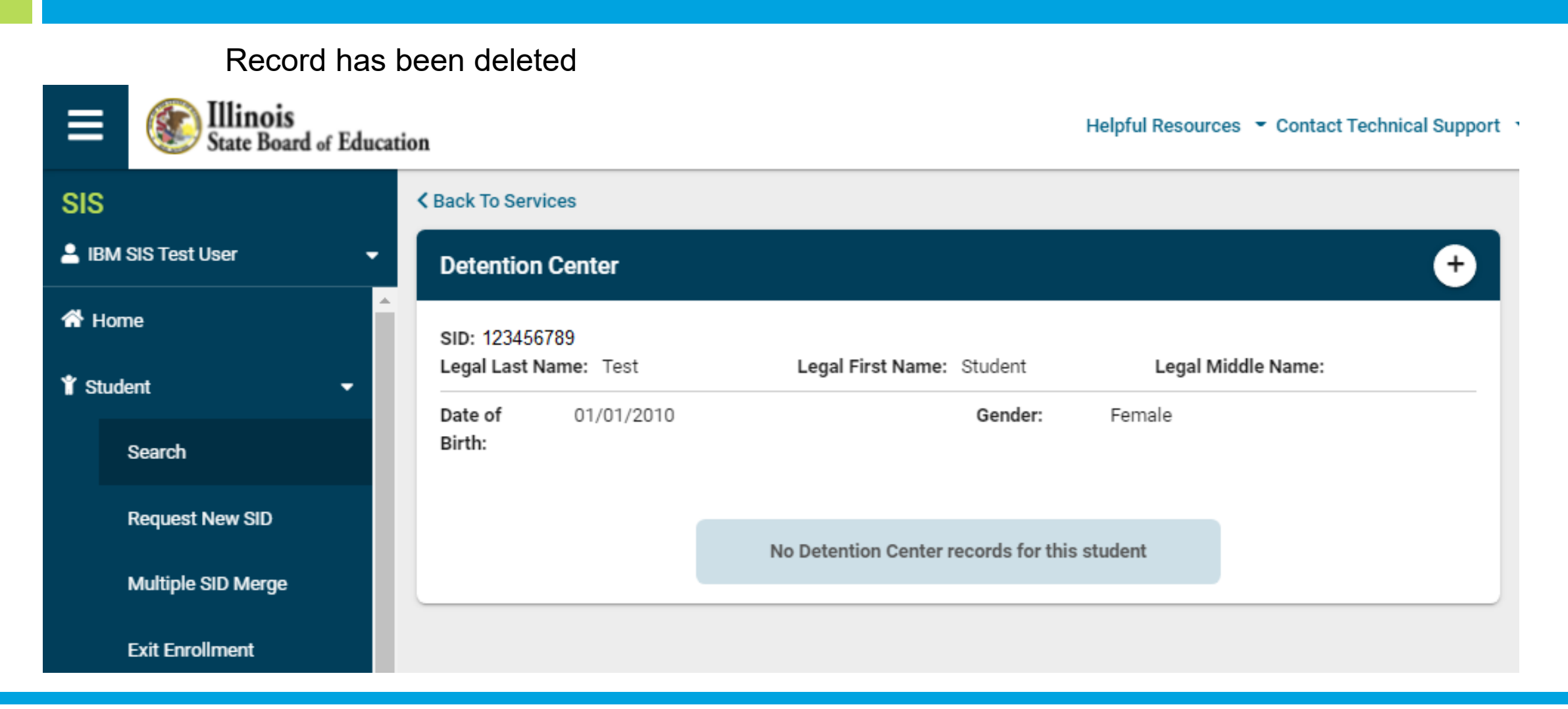

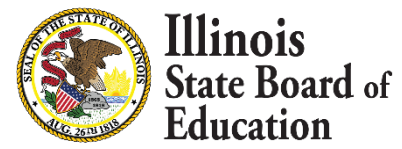

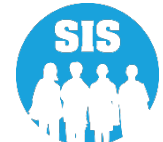